応用操作

お好み チャンネルを 登録する

よく見るチャンネルをお好みチャ ンネルとして登録しておくと、簡 単に呼び出すことができます。

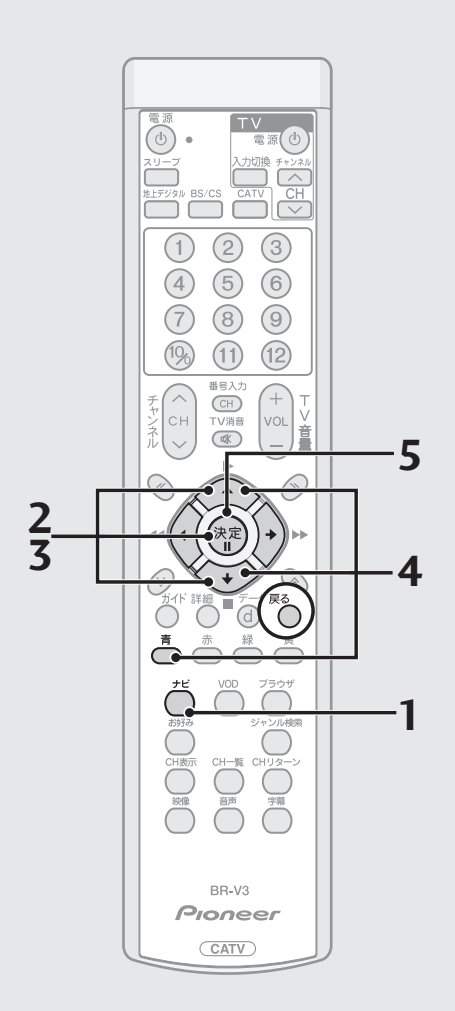

1. ナビボタンを押す。

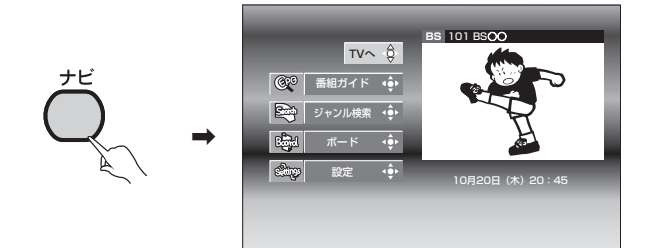

2. 🔆 で「設定」を選び、決定ボタンを押す。

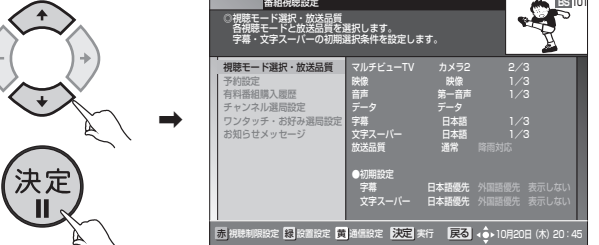

**3**. <br/>
<br/>
ぐ「ワンタッチ・お好み選局設定」を選び、決定ボタン<br/>
を押す。

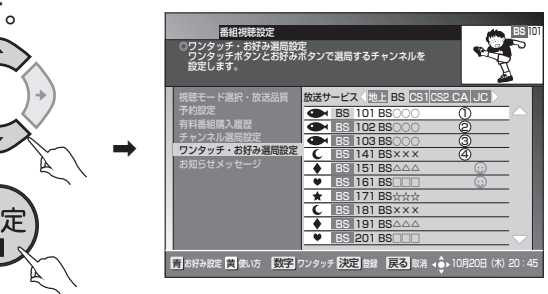

4. ② で登録したいチャンネルを選び、青ボタンを押す。

お好みチャンネルのアイコンが表示されます。

5. 決定ボタンを押す。

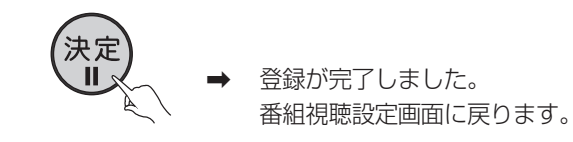

## ■ お好みチャンネルを削除する

上記の手順4の画面で登録済みチャンネルを選び青ボタンを押すと、登録を取 り消すことができます。

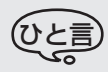

- この機能はBSデジタル放送サービス、110度CSデジタル放送サービス、JC-HITS放送サービス、CATV放送サービス、JC-HITS放送サービス、CATV放送サービスで別々の操作となります。
   で放送サービスを切り換えてください。
- 戻るボタンを押すと、ひとつ前の画面に戻ります。